### Access the library catalog at

http://library.minlib.net/

#### Logon

- Click the Login to **My Account** link
- Enter your Library Card # or Username and PIN

Please enter the following information:

| Library Card # or <u>Username</u> : | _ |
|-------------------------------------|---|
|                                     |   |
| * PIN:                              | _ |
|                                     |   |
| Submit ? Forget Your PIN?           |   |

#### Click the Submit button

#### Search

• Enter your search words

#### You are logged in as Borrower, Betty

KEYWORD 💌 All Locations Collection 💌 Search

- Choose a library you want to search from this drop down menu OR
- Select **All Locations Collection** for the most results
- Click Search

• Click the title of the item for details and an option to request it

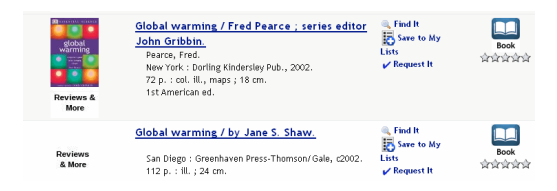

#### Request • Click Request 🖌 Request 🔢 Add to My Lists 👔 Add to Bag 🚛 MARC Display 🖕 Return to Browse 🔑 Modify Search 🛛 KEYWORD 🖌 global warming All Locations Collection 🕑 Search 38 results found. Sorted by relevance | date | title V (Search History) Previous Record Next Record Title Global warming / Fred Pearce ; series editor John Gribbi Author Pearce, Fred. Publication Info. New York : Dorling Kindersley Pub., 2002. Edition 1st American ed. 72 p. : col. ill., maps ; 18 cm. siningrandr Description Book Library Call No. FRAMINGHAM/Adult 363.738 Pearce 363.73 Pearce pt HOLLISTON/Adult

• Choose a Pickup Location and click Submit

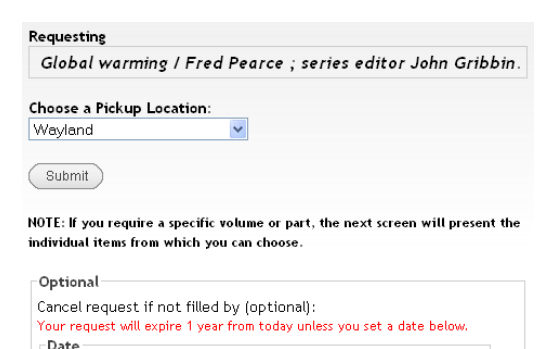

Month 💙 Day 💙 Year 💙

## **Look for confirmation** that your request was successful or not

Your request for **Global warming / Fred Pearce** was successful Your request will be delivered to Wayland when it is available.

If the request was not successful it could be for one of the following reasons:

- Certain items cannot be requested
- You may have reached the maximum of 20 requests at a time
- Your account may have more than \$5 in fines. Fines can now be paid online. Click **View My Account** to view and pay fines

*Please call your library should you need assistance.* 

#### **Review Your Requests**

- Click View My Account and click Request (Holds)
- Check the Status column for: AVAILABLE - The item is not ready for you yet. The system has identified an available copy, but it has not yet filled your hold BLANK - You are on a waiting list OUT - The item will be sent to your library when it is returned IN TRANSIT - The item is being sent between libraries READY. PICK UP BY mm-dd-yy
  The item is on hold for you at the library you selected

#### Requesting From a Bag (The Bag

is a temporary holding place.)

- Click **Add to Bag** for titles you want to request later in this session
- Click **View Bag** to see your selected titles
- Click Request Saved
- Enter your Library Card # and PIN (if not yet logged in)
- Choose Your Pickup Location
- Click the checkboxes next to the items you want
- Click Request Selected

| The status of your request will be displayed in a pop-up window. |          |                                                       |                 |  |
|------------------------------------------------------------------|----------|-------------------------------------------------------|-----------------|--|
| RequestSelected RequestAvailable Reset Form                      |          |                                                       |                 |  |
| Your List of Saved Records                                       |          |                                                       |                 |  |
| Num                                                              | request  | TITLE                                                 | Status          |  |
| 1                                                                | <b>~</b> | Venice against the sea : a city besieged John Keahey. |                 |  |
| 2                                                                |          | The stones of Venice.                                 | Not Requestable |  |
| 3                                                                | <b>V</b> | Daughter of Venice Donna Jo Napoli.                   |                 |  |

Note: if there are no items eligible to be requested, the request box will not be displayed.

#### **Freeze Your Requests**

- Sign into My Account and go to the Request (Holds) section
- Select the request you want to freeze by clicking in the appropriate check box in the column headed FREEZE
- Click the **Update List** button
- Click YES to verify

#### Logout

Logout to protect your privacy. Click on Log Out and close the browser window.

# Randall Library

19 Crescent Street Stow, MA 01775 978-897-8572 randalllibrary@gmail.com

### Placing Requests in the Minuteman Catalog

http://library.minlib.net/

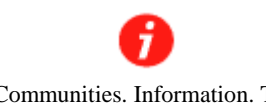

Individuals. Communities. Information. The World. We bring it all together.

A Minuteman Library Network Guide

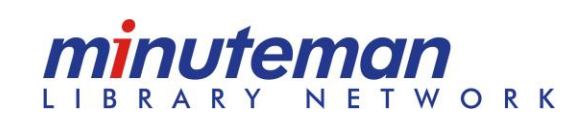

Rev.8/2010